# INGRESO MODULO PRORETENCIÓN

Para acceder a la aplicación los establecimientos deben ingresar a la plataforma del SIGE <u>http://sige.mineduc.cl</u>, seleccionando el módulo PRORETENCION 2013.

En el módulo Pro-retención se despliegan cuatro opciones:

- >Bienvenida: Donde existe una descripción del Proceso Pro-retención 2013, además de instructivos al respecto
- >Nóminas de Alumnos: corresponde a nómina de los alumnos matriculados en el año 2012 y que cuentan con la condición de beneficiarios del Sistema Chilesolidario al 31.10.2012, de acuerdo a los registros entregados por MIDEPLAN, la que se encuentra disponible desde el 11 de febrero 2013.

## >Postulación de Estudiantes:

A través de esta opción el establecimiento deberá entregar la información en necesaria para completar la Ficha Escolar del Estudiante, tales como:

a. Año Ingreso del alumno al establecimiento.

b. Acciones específicas realizadas con el alumno para lograr su retención en el sistema escolar.

c. En caso que reprobase durante el año escolar 2012, indicar el número de veces que ha repetido el curso.

d. Indicar si correspondía a situaciones de excepción que no le permitieron matricularse al alumno el año 2013, tales como Servicio Militar, Enfermedad o Fallecimiento.

Además podrán incorporar estudiantes que cumplen con todos los requisitos exigidos, pero que no se encuentran en la **Nómina de Alumnos** publicada a partir del 11.02.2013. Para esto deben contar **con el código de familia que lo acredita como beneficiario del Sistema ChileSolidario**, debiendo estar vigente al 31.10.2012.

A fin de realizar el proceso de forma más expedita se ha cargado la información de los estudiantes existentes en las Actas de Calificaciones y Promoción Escolar 2012.

## >Ficha del establecimiento:

En esta opción se deben ingresar las acciones a nivel de establecimiento (macro), en el marco de la Subvención Pro-retención realizadas durante el año 2012. Por ejemplo, si se realizó la compra de uniformes y calzado a los alumnos sujetos de esta subvención se tendría:

| Instancia             | Nivel      | Descripción acción         |
|-----------------------|------------|----------------------------|
| Ficha establecimiento | Macro      | Entrega de Uniforme y      |
|                       |            | Calzado                    |
| Ficha escolar         | especifica | Alumno 1: Entrega Uniforme |
|                       | alumno     | Alumno 2: Entrega Calzado  |

El objetivo de la Subvención Pro-retención es facilitar **la incorporación, permanencia y término de los 12 años de escolaridad de los alumnos**(as) que cursan desde 7° básico a 4° medio en establecimientos educacionales municipales, particulares subvencionados o regidos por el DL 3166/80, y que pertenezcan a familias participantes en el programa Chile Solidario.

Para lo anterior los establecimientos deben realizar acciones que permitan la retención en el sistema escolar de los alumnos sujetos de esta subvención, entendiendo por retención la permanencia del niño(a) o joven como alumno(a) regular del establecimiento educacional, que haya asistido regularmente a clases y finalizado el año escolar inmediatamente anterior, además que esté matriculado en el año escolar en el que se paga esta subvención, exceptuando de esto último a los alumnos egresados de 4° medio.

acciones pueden encontrarse dentro de las estrategias de anticipación que Las disminuyan la deserción escolar y que apoyen el desarrollo de las Trayectorias Educativas de todos los estudiantes. Para mayor información revisar documento Orientaciones Técnicas para la Elaboración del Plan de Mejoramiento Educativo, generado por la División General MINEDUC disponible de Educación del en la dirección http://www.mineduc.cl/usuarios/media/File/2012/Noviembre/OrientacionesTEcnicas PM E SEP 2013.pdf

### **1. FICHA ESTABLECIMIENTO**

- 1.1. Al seleccionar la **FICHA ESTABLECIMIENTO**, se despliegan los datos del establecimiento, así como un campo en el cual debe(n) ser ingresada(s) la(s) acción(es) realizadas por el establecimiento en el marco de la Subvención Pro-retención.
- 1.2. Una vez ingresada la acción, se debe presionar CRUZ VERDE para grabar los datos de la acción, tal como se muestra en la figura N° 2.1

| Establecimiente                                                        |                                   |                 |                        |     |
|------------------------------------------------------------------------|-----------------------------------|-----------------|------------------------|-----|
| Comuna:                                                                |                                   | Areas           | URBANO                 |     |
| Dependencia:                                                           | Municipal - DAEM                  |                 | 0107110                |     |
| Sostenedor:                                                            | ILUSTRE MUNICIPALIDAD DE<br>ARICA | RUT Sostenedor: | 69010100 <del>-9</del> |     |
| Acción Realizada:<br>Nº Caracteres Ingresado:<br>(máx. 800 caracteres) | ENTREGA DE CALZADO                |                 |                        | + < |
|                                                                        |                                   |                 |                        |     |

figura N°2.1. Ficha del establecimiento

1.3. En seguida, se muestra un mensaje en verde que indica que la acción pro-retención ha sido ingresada exitosamente tal como se muestra en la figura N° 2.2. Además se habilitan las opciones de editar o eliminar la acción ingresada.

| RBD:             |                                                                     | 1-9                                                                  |                                              |                        |                   |         |
|------------------|---------------------------------------------------------------------|----------------------------------------------------------------------|----------------------------------------------|------------------------|-------------------|---------|
| Estab            | lecimiento:                                                         | LICEO POLITECNICO ARICA                                              |                                              |                        |                   |         |
| Comu             | na:                                                                 | ARICA                                                                | Area:                                        | URBANO                 |                   |         |
| Depe             | ndencia:                                                            | Municipal - DAEM                                                     |                                              |                        |                   |         |
| Soste            | nedor:                                                              | ILUSTRE MUNICIPALIDAD DE<br>ARICA                                    | RUT Sostenedor:                              | 69010100-9             |                   |         |
| Acc<br>N°<br>(ma | ión Realizada:<br>Caracteres Ingresados: 0<br>ix. 800 caracteres)   |                                                                      |                                              |                        | +                 |         |
|                  |                                                                     |                                                                      |                                              |                        |                   |         |
|                  | La acción proret                                                    | ención ha sido ingresado correctame                                  | inte.                                        |                        |                   |         |
|                  | La acción proret<br>Listado de accion                               | ención ha sido ingresado correctame<br>es realizadas por el establec | <sup>inte.</sup>                             | retención de los alumn | 105.              |         |
| Deta             | La acción proret<br>Listado de accion<br>Ile de la Acción Realizada | ención ha sido ingresado correctame<br>es realizadas por el establec | <sub>inte.</sub><br>cimiento destinadas a la | retención de los alumn | n05.<br>Modificar | Elimina |

figura N°2.2. Ficha del establecimiento con acciones

1.4. Estos pasos se repiten para el ingreso de más acciones realizadas por el establecimiento

1.5. Al seleccionar otra menú u opción dentro de la plataforma SIGE, aparece un mensaje de atención (figura N° 2.3), si desea salir de la ficha del establecimiento debe seleccionar Aceptar.

| ATENCION:<br>Para postular al Pago de<br>2012 debe completar la l<br>de los Estudiantes a ser<br>¿Desea Continuar? | la Subvención Pro-Retención Año<br>Ficha del Establecimiento y las Fichas<br>postulados. |
|----------------------------------------------------------------------------------------------------|------------------------------------------------------------------------------------------|
|                                                                                                    | Aceptar Cancelar                                                                         |

figura N°2.3. Mensaje Atención: Salida Ficha Establecimiento

#### 2. POSTULACION DE ESTUDIANTES

Al seleccionar la ficha postulación estudiantes se despliega nomina de los estudiantes con la información del listado de Estudiantes Susceptibles Pro-Retención, junto con la información de rendimiento escolar entregada por los establecimientos mediante el proceso de actas de Calificaciones Finales 2012. (figura N°3.1)

| Inicio        | Datos Generale                         | s Asistencia                     | Pre-matrícula A                             | Textos 2012                        | Ajuste Textos                     | 2012      | Reporte    | es y Archivos                     | Pro Reten    | cion 2012   | Consultas 🙎     |
|---------------|----------------------------------------|----------------------------------|---------------------------------------------|------------------------------------|-----------------------------------|-----------|------------|-----------------------------------|--------------|-------------|-----------------|
| Bienve        | nida Nómina A                          | lumnos Ficha                     | a del Establecimient                        | o Postulaciór                      | n de Estudiantes                  | $\supset$ |            |                                   |              |             | 7               |
| Listad        | o de estudiant                         | es susceptib                     | les de percibir s                           | ubvención Pr                       | o retención a                     | ño 20     | 12.        |                                   |              |             |                 |
|               |                                        |                                  |                                             |                                    |                                   |           |            |                                   |              |             |                 |
|               |                                        |                                  |                                             | 🕒 Nu                               | evo Estudiante                    |           |            |                                   |              |             |                 |
| Lista         | do de Estudiantes                      |                                  |                                             |                                    |                                   |           |            |                                   |              |             |                 |
|               |                                        |                                  |                                             |                                    |                                   |           |            |                                   |              | 🍓 Ir        | nprimir Listado |
| El pre        | sente listado con<br>lecimiento durant | esponde al pu                    | blicado entre el 20,                        | /02/2012 hasta                     | el 15/03/2012,<br>ros del Sistema | y que     | contiene   | e la informació<br>al 31 de Ortul | on de los al | umnos mat   | riculados en el |
|               |                                        |                                  | , que se encoentra                          | in en los regise                   | •                                 |           |            |                                   |              |             |                 |
| м             | DIN                                    | Newbre                           |                                             |                                    | Matricula 2012                    | Ticks     |            | Cit. Essential                    | Nuevo        | Destu       | la stés         |
| N             | KUN                                    | Nombre                           | ,                                           |                                    | Matricula 2012                    | Ficha     |            | Site Especial                     | Estudiant    | e Postu     | lacion          |
| 1             | 18.085.940-3                           | CARVAJAL                         | DIAZ ENGELBERT .                            | ORDANO                             | NO TIENE                          | C         | эк         | NO APLICA                         | ОК           |             | 4               |
| 2             | 18.869.157-9                           | CAUTIVO P                        | ACAJE AILYN ROX                             | ANA                                | NO TIENE                          | C         | эк         | NO APLICA                         | ок           |             | Δ               |
| 3             | 19.354.852-0                           | CÁCERES C                        | HOQUE CÉSAR JA                              | (R                                 | NO TIENE                          | F         | FD         | NO APLICA                         | ок           |             | 4               |
| 4             | 18.943.146-5                           | FIGUEROA                         | COLLAO CAMILA A                             | NDREA                              | ОК                                | F         | FD         | NO APLICA                         | PDR          |             | <u>A</u>        |
| 5             | 18.490.146-3                           | GÓMEZ FLO                        | RES MARÍA ALICI                             | A                                  | NO TIENE                          | C         | эк         | PDR                               | ок           |             | 4               |
| 6             | 18.373.020-7                           | HAYASHIDA<br>OSVALDO             | HAYASHIDA ALE                               | KIS MARCOS                         | NO TIENE                          | F         | FD         | NO APLICA                         | ок           |             | 4               |
| 7             | 9.786.242-7                            | HERRERA AS                       | STUDILLO MAURIO                             | DIO DANIEL                         | ок                                | c         | ок         | NO APLICA                         | PDR          |             | 1               |
| 8             | 18.787.612-5                           | MONTALVÁ                         | MAMANI IGNAC                                | O ANDRÉS                           | NO TIENE                          | F         | FD         | NO APLICA                         | ок           |             | 4               |
| 9             | 18.710.604-4                           | MORALES LO                       | ÓPEZ JAIME JULIA                            | NO                                 | NO TIENE                          | F         | FD         | NO APLICA                         | ок           |             | 4               |
| 10            | 18.314.876-1                           | NAIPAYAN                         | EARISAYA GERALI                             | DIN NOEMÍ                          | NO TIENE                          | F         | FD         | NO APLICA                         | ок           |             | 4               |
| 11            | 19.397.935-1                           | PINTO TIRA                       | DO CECILIA ALEJ                             | ANDRA                              | ОК                                | c         | эк         | NO APLICA                         | ок           |             | 4               |
| 12            | 18.617.694-4                           | ΤΑΡΙΑ ΤΑΡΙ                       | A JEHIMY PAULIN                             | A ESTEFANY                         | NO TIENE                          | F         | FD         | NO APLICA                         | ок           |             | 4               |
|               |                                        |                                  |                                             |                                    |                                   |           |            |                                   |              |             |                 |
| Nata          | 1. Estada da Eisk                      | ED involu                        | en ave an arté an                           | aalata la ficha i                  | 1<br>del elument ent              | la dab    |            |                                   |              |             | -line de c      |
| espec         | ificamente con el                      | alumno y cua                     | ndo corresponda n                           | umero de veces                     | s que repitió el o                | urso y    | situació   | n especial.                       | io ingreso,  | acciones re | 01120035        |
| Nota<br>encue | 2: Situación espe<br>entra Pendiente D | cial = PDR, ind<br>e Revisión po | lica que se ingreso<br>r parte del Departar | situación espec<br>nento Provincia | cial que no perm<br>Il.           | nite qu   | e el alun  | nno se encuer                     | tre matricu  | lado el año | 2012 y se       |
| Nota          | 3: El listado de Es                    | studiantes se (                  | elaboró en función                          | de la informació                   | ón declara en SI                  | GE - M    | atrícula : | 2011.                             |              |             |                 |

Nota 4: Para agregar un estudiante al listado este debe haber sido matrículado e en el establecimiento el año 2011.

Nota 5: La información de los alumnos nuevos, será verificada por el MINEDUC y MIDEPLAN.

Nota 6: La falsedad de datos constituye infracción grave (artículo 50 del DFL № 2 de 1998 de Educación).

#### Figur a N°3.1. Postulación de estudiantes

Donde la columna:

- ✓ Matricula 2013, hace referencia a que si el estudiante cuenta con matricula en el año 2013. Por lo anterior, es necesario que previamente se ingresen en el modulo de Matrícula del SIGE los estudiantes que permanecen en el establecimiento el año 2013.
- Ficha: Hace referencia a la completitud de la información de la ficha escolar, que al encontrarse completa, se indica en estado OK. En en caso que falten datos se indica estado FD, por lo debe revisar si se completo año ingreso, acciones

realizadas específicamente con el alumno y cuando corresponda número de veces que repitió el curso y situación especial.

- Situación especial, hace referencia que para el estudiante fue ingresada situación especial que no le permite estar matriculado en el año 2013 (Servicio Militar, Licencia Médica; Defunción), la cual queda pendiente de revisión(PDR) por parte del Jefe de Pago del Departamento Provincial respectivo, para lo cual el establecimiento deberá entregar los siguientes documentos según corresponda el caso:
  - Servicio Militar: Certificado del cantón de reclutamiento o del encargado de unidad militar en que el alumno se encuentre realizando el servicio militar.
  - Licencia Médica: Certificado del médico tratante en que se indique imposibilidad del alumno para ser matriculado el año 2013.

# 2.1. INGRESO INFORMACION FICHA ESTUDIANTE

Para completar la información necesaria para la Ficha Escolar del estudiante, se debe seleccionar para cada estudiante la opción editar ficha, como se muestra en la figura N° 3.2 :

| List            | ado de Estudiantes                        |                                                                                                    |                                                |                                                   |                               | 🍓 Imprimir Listado    |
|-----------------|-------------------------------------------|----------------------------------------------------------------------------------------------------|------------------------------------------------|---------------------------------------------------|-------------------------------|-----------------------|
| El pre<br>estat | esente listado corr<br>elecimiento durant | esponde al publicado entre el 20/02/2012 hasta<br>e el año 2011 y que se encuentran en los registi | el 15/03/2012, y que<br>ros del Sistema ChileS | contiene la informació<br>olidario al 31 de Octub | n de los alumn<br>re de 2011. | os matriculados en el |
|                 |                                           |                                                                                                    | 1                                              | Editar Fic                                        | ha estudiante                 |                       |
| N               | RUN                                       | Nombre                                                                                             | Matricula 2012 Ficha                           | Sit. Especial                                     | Nuevo<br>Estudiante           | Postulación           |
| 1               | 18.085.940-3                              | CARVAJAL DÍAZ ENGELBERT JORDANO                                                                    | NO TIENE C                                     | NO APLICA                                         | ок 🗖                          | <u> </u>              |
| 2               | 18.869.157-9                              | CAUTIVO PACAJE AILYN ROXANA                                                                        | NO TIENE C                                     | NO APLICA                                         | ок                            | 1                     |

figura N°3.2.. Detalle Postulación de estudiantes- Editar Ficha escolar

Luego de seleccionar editar ficha, se despliega la ficha escolar del estudiante conteniendo la información de identificación de éste (validada por el Registro Civil), además de los datos académicos del año 2012, obtenidos desde las actas de Calificaciones Finales y Promoción escolar 2012. También se informa si el estudiante cuenta con matricula en el año 2013, de acuerdo a los registros del SIGE.

Además en la ficha del estudiante, como se muestra en la figura N° 3.4, se debe completar la siguiente información:

a. Año Ingreso del alumno al establecimiento.

b. Acciones específicas realizadas con el alumno para lograr su retención en el sistema escolar.

Mientras no se ingresen acciones, aparece el mensaje "*El alumno no presenta acciones pro-retención*".

Para informar una acción debe ingresar la descripción de la acción, luego de lo cual debe seleccionar icono 📌 para que se agregue la acción. A continuación, se despliega el siguiente mensaje:

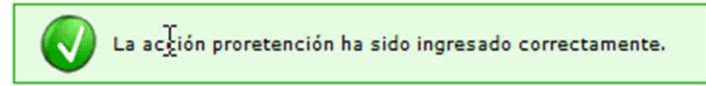

Si se requiere ingresar otra acción más, se debe repetir este proceder.

En caso que requiera editar una acción ya ingresada, debe seleccionar opción editar illuego de lo cual se desplegará el texto de la acción para que pueda ser modificada. Una vez hechos los cambios, debe seleccionar icono ingresada la modificación. Si se requiere eliminar una acción ingresada, debe seleccionar opción eliminar, para la acción a ser eliminada.

c. *En caso que reprobase durante el año escolar 2012,* indicar el número de veces que ha repetido el curso.

d. *Indicar si correspondía a situaciones de excepción* que no le permitieron matricularse al alumno el año 2013, tales como Servicio Militar, Enfermedad o Fallecimiento.

| Listado de estu | diantes susceptibles de                                                     | percibir subvención Pro re                | tención año 2012.                                     |                                                  |                       |
|-----------------|-----------------------------------------------------------------------------|-------------------------------------------|-------------------------------------------------------|--------------------------------------------------|-----------------------|
| A continuación  | SUBVENCIÓN PRO-RETENCIÓ puede administrar los datos                         | N AÑO 2012<br>del estudiantes susceptible | de percibir subvención pro-reten                      | ción en el establecimiento                       |                       |
| Los datos con a | sterisco (*) son de ingreso                                                 | obligatorios.                             |                                                       |                                                  |                       |
|                 |                                                                             |                                           |                                                       |                                                  |                       |
|                 | Identificación del estud                                                    | liante                                    |                                                       |                                                  |                       |
|                 | Nombre del Alumno:                                                          | ZASKIA YOSARA BELTRÁN SAA                 | AVEDRA                                                |                                                  |                       |
|                 | Codigo de Familia<br>(MIDEPLAN):*                                           | 318404                                    | Año de Ingreso al EE:×                                | • •                                              | a.                    |
|                 | Datos del Alumno en el                                                      | Año Escolar                               |                                                       |                                                  |                       |
|                 | Código enseñanza:                                                           | 310                                       | Grado:                                                | 2                                                |                       |
|                 | Calificación final:                                                         | 3.9                                       | Porcentaje asistencia:                                | 76                                               |                       |
|                 | Situación final:                                                            | REPROBADO                                 | Observación Acta:                                     |                                                  |                       |
|                 | N° de veces que ha repetido el<br>curso:×                                   | 0 🧠 🥌 c. Se activ                         | a solo si Situación Final es REPRO                    | DBADO                                            |                       |
|                 | Situación especial del a                                                    | Se debe                                   | completar el n° de veces que ha                       | repetido el curso                                |                       |
|                 | Tipo de Situacion Especial:*                                                | No Aplica 🔍 🔫                             | d. Se selecciona una opció<br>el año 2012 por razones | n sólo si el alumno NO se n<br>6 de fuerza mayor | natricula             |
|                 |                                                                             |                                           | Colver Volver                                         | Geardar Cambios                                  |                       |
|                 |                                                                             |                                           | b. Se deben ingresar las acc                          | iones Proretención                               |                       |
|                 | Madida a dashada a sa                                                       | -                                         | realizadas especificamen                              | te con el alumno                                 |                       |
|                 | medidas adoptadas par                                                       | a la recención del alumno                 | <b>+</b>                                              | P                                                | resionar para agregar |
|                 | Acción Realizada: *<br>Nº Caracteres Ingresados: 0<br>(máx. 800 caracteres) |                                           |                                                       | a<br>e                                           | cción ingresada       |
|                 | El alumno no presenta accio                                                 | ones pro-retención.                       |                                                       |                                                  |                       |

figura N°3.4.. Detalle Postulación de estudiantes- Editar Ficha escolar

Una vez ingresada la información requerida, debe seleccionar botón , para guardar información ingresada para el alumno.

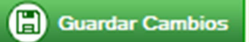

En caso que la información se encuentre incompleta y se presiona botón Guardar Cambios, según corresponda aparecerá un mensaje indicando que se encuentra incompleta:

|   | Validaciones                                                                                                    |
|---|----------------------------------------------------------------------------------------------------|
| 1 | Existen los siguientes errores en el formulario:<br>- El año de ingreso al EE no debe estar en blanco y debe contener solo números.<br>Aceptar |

| ATENCION:<br>Existen los siguientes errores en el formulario:<br>- El alumno no presenta acciones pro-retención.<br>¿Desea Continuar? |
|----------------------------------------------------------------------------------------------------|
| Aceptar Cancelar                                                                                                    |

## 2.2. INGRESO DE ESTUDIANTES NO CONTENIDOS EN NOMINA

La nomina de estudiantes contiene la información del listado de Estudiantes Susceptibles Pro-Retención (publicada el 30.12.2012), junto con la información de rendimiento escolar entregada por los establecimientos mediante el proceso de actas de Calificaciones Finales 2012.

En caso que el establecimiento hubiese atendido estudiantes que cumplieran los requisitos exigidos por la ley, y no se encuentren en listado de Estudiantes Susceptibles Pro-Retención , deberá incorporar estos estudiantes en la solicitud mediante la opción Nuevo Estudiante

Es necesario recordar que los requisitos que debe cumplir el estudiante para que pueda percibir la subvención Pro-Retención:

- pertenecer a familias del Chile Solidario, para estos efectos se consideran las que se encuentren vigentes al 31.10.2012
- cursar de 7° básico a 4° medio, con asistencia regular y efectiva a clases durante el año 2012, hayan sido o no promovidos, y
- estar matriculados en el año escolar 2013, exceptuando a los estudiantes egresados de 4° medio el año anterior.

Los datos entregados para estos estudiantes, serán validados por parte del MINEDUC y MIDEPLAN.

Para ingresar estos estudiantes el establecimiento, en el menú Postulación de Estudiantes, debe seleccionar el botón Nuevo Estudiante, luego de lo cual se le requiere el RUN del estudiante

|            | ucación .:SICE:.              |                                                                                                  |
|------------|-------------------------------|--------------------------------------------------------------------------------------------------|
| Ingreso    | Edición de estudiantes        | susceptibles de su Establecimiento año 2012                                                      |
| A continua | ción puede administrar los da | atos de los estudiantes susceptibles de percibir subvención pro-retención en el establecimiento. |
| Los datos  | con asterisco (*) son de ingr | eso obligatorios.<br>Rectón e lo poro                                                            |
| FICHAE     | SCOLAR SUBVENCION PRO-RETE    | INCION AND 2012                                                                                  |
|            | RUN (sin puntos);             | - Suscar Estudiante                                                                              |
|            |                               |                                                                                                  |

figura N°4.1. RUN nuevo estudiante.

En caso que el estudiante exista en la nomina, se despliega el siguiente mensaje

| El Estudiante que intenta registrar ya se encuentran en el listado. |
|---------------------------------------------------------------------|
|---------------------------------------------------------------------|

Si el estudiante **no se encontraba matriculado** en el establecimiento durante el año 2012, se despliega el siguiente mensaje:

El Estudiante que busca no se encuentra matriculado en su establecimiento para el año 2011.

Si el estudiante estaba matriculado el año 2012 en el establecimiento, se despliega la ficha escolar del estudiante conteniendo la información de identificación de éste (validada por el Registro Civil), además de los datos académicos del año 2012, obtenidos desde las actas de Calificaciones Finales y Promoción escolar 2012. En esta oportunidad debe ingresar el código de familia, que acredita que pertenece al Sistema ChileSolidario, el año de ingreso al establecimiento.( figura N°4.2), acciones realizadas con el alumno y si corresponde las veces que repitió el curso ( en caso de reprobado) y situación especial.

| Ingreso o E                 | dición de estudiantes susce                                          | ptibles de su Establecimi       | ento año 2011             |                               |
|-----------------------------|----------------------------------------------------------------------|---------------------------------|---------------------------|-------------------------------|
| A continuación              | puede administrar los datos de los                                   | estudiantes susceptibles de per | cibir subvención Pro Rete | ención en el establecimiento. |
| Los datos con<br>FICHA ESCO | asterisco (*) son de ingreso obligat<br>DLAR SUBVENCIÓN PRO-RETENCIÓ | torios.<br>N AÑO 2012           |                           |                               |
|                             | RUN (sin puntos):                                                    | 19432670 - K                    |                           |                               |
|                             | Identificación del estudiar                                          | ite                             |                           |                               |
|                             | Nombre del Alumno:                                                   | CAROLINA DE LOURDES SILVANA     | CHOQUE QUISPE             |                               |
|                             | Codigo de Familia (MIDEPLAN):*                                       | •                               | Año de Ingreso al EE:*    | 0 🔶                           |
|                             | Matrícula en el año escolar 2011:                                    | SI, EN EL ESTABLECIMIENTO.      |                           |                               |
|                             | Datos del Alumno en el Añ                                            | o Escolar 2010                  |                           |                               |
|                             | Código enseñanza:                                                    | 510                             | Grado:                    | 1                             |
|                             | Calificación final:                                                  | 5.1                             | Porcentaje asistencia:    | 92                            |
|                             | Situación final:                                                     | PROMOVIDO                       | Observación Acta:         |                               |

figura N°4.2. Ficha escolar nuevo estudiante.

Se requiere ingresar el código de familia, además del año de ingreso al establecimiento Presionar botón GUARDAR ESTUDIANTE, lo que graba la información del estudiante y los datos ingresados

# 3. IMPRESIÓN DOCUMENTOS

La información ingresada en la instancia de postulación de estudiantes, será validada con la información de Matricula 2013 del SIGE, así como con MIDEPLAN, luego de lo cual se dispondrá la Solicitud de Pago y las Fichas escolares de los estudiantes ingresados. Sin embargo, en esta instancia podrá obtener un respaldo impreso de la información ingresada, al seleccionar el icono in Imprimir Listado en la opción Postulación de Estudiantes, como se muestra a continuación:

| Li | stad                                                                                                    | do de estudiant                                                     | es susceptibles de percibir subvención P                                                                                               | o retención ai                                          | 10 2012.                                   |                                                                                      |                                                                     |                       |  |
|----|----------------------------------------------------------------------------------------------------|---------------------------------------------------------------------|----------------------------------------------------------------------------------------------------|---------------------------------------------------------|--------------------------------------------|--------------------------------------------------------------------------------------|---------------------------------------------------------------------|-----------------------|--|
|    |                                                                                                    |                                                                     |                                                                                                    | evo Estudiante                                          |                                            |                                                                                      |                                                                     |                       |  |
| Г  | Lista                                                                                                    | ado de Estudiantes                                                  |                                                                                                    |                                                         |                                            |                                                                                      |                                                                     | A transfords tiste de |  |
|    |                                                                                                    |                                                                     |                                                                                                    |                                                         |                                            |                                                                                      |                                                                     | Imprimir Listado      |  |
| E  | El presente listado corresponde al publicado entre el 20/02/2012 hasta el 15/03/2012, y que contiene la información de los alumnos matriculados en el establecimiento durante el año 2011 y que se encuentran en los registros del Sistema ChileSolidario al 31 de Octubre de 2011. |                                                                     |                                                                                                    |                                                         |                                            |                                                                                      |                                                                     |                       |  |
| e: | stab                                                                                                    | plecimiento duran                                                   | te el año 2011 y que se encuentran en los regis                                                                                        | tros del Sistema                                        | ChileSolidario                             | al 31 de Octub                                                                       | re de 2011.                                                         | os macheolados en el  |  |
| e  | stab                                                                                                    | olecimiento duran                                                   | te el año 2011 y que se encuentran en los regis                                                                                        | tros del Sistema                                        | ChileSolidario                             | al 31 de Octub<br>Editar Fic                                                         | re de 2011.<br>ha estudiante                                        |                       |  |
| e  | stab                                                                                                    | olecimiento duran                                                   | e el año 2011 y que se encuentran en los regis                                                                                         | tros del Sistema (                                      | ĆhileSolidario                             | al 31 de Octub<br>Editar Fic                                                         | re de 2011.<br>ha estudiante                                        |                       |  |
| e  | stab<br>N                                                                                                    | RUN                                                                 | e el año 2011 y que se encuentran en los regis<br>Nombre                                                                               | tros del Sistema (<br>1<br>Matricula 2012               | ĆhileSolidario<br>Ficha                    | al 31 de Octub<br>Editar Fic<br>Sit. Especial                                        | re de 2011.<br>ha estudiante<br>Nuevo<br>Estudiante                 | Postulación           |  |
| e  | N<br>1                                                                                                    | RUN<br>18.085.940-3                                                 | e el año 2011 y que se encuentran en los regis<br>Nombre<br>CARVAJAL DÍAZ ENGELBERT JORDANO                                            | tros del Sistema<br>1<br>Matricula 2012<br>NO TIENE     | ĆhileSolidario<br>Ficha<br>ОК              | al 31 de Octub<br>Editar Fic<br>Sit. Especial<br>NO APLICA                           | re de 2011.<br>ha estudiante<br>Nuevo<br>Estudiante<br>OK           | Postulación           |  |
| e  | N<br>1<br>2                                                                                                    | RUN<br>18.085.940-3<br>18.869.157-9                                 | e el año 2011 y que se encuentran en los regis<br>Nombre<br>CARVAJAL DÍAZ ENGELBERT JORDANO<br>CAUTIVO PACAJE AILVN ROXANA             | 1<br>Matricula 2012<br>NO TIENE<br>NO TIENE             | ĆhileSolidario<br>Ficha<br>ОК<br>ОК        | al 31 de Octub<br>Editar Fic<br>Sit. Especial<br>NO APLICA<br>NO APLICA              | ne estudiante<br>Nuevo<br>Estudiante<br>OK<br>OK                    | Postulación           |  |
| e  | N<br>1<br>2<br>3                                                                                                    | RUN<br>18.085.940-3<br>18.869.157-9<br>19.354.852-0                 | Nombre<br>CARVAJAL DÍAZ ENGELBERT JORDANO<br>CAUTIVO PACAJE AILVN ROXANA<br>CÁCERES CHOQUE CÉSAR JAIR                                  | I<br>Matricula 2012<br>NO TIENE<br>NO TIENE<br>NO TIENE | ĆhileSolidario<br>Ficha<br>ОК<br>ОК<br>FD  | al 31 de Octub<br>Editar Fic<br>Sit. Especial<br>NO APLICA<br>NO APLICA              | re de 2011.<br>ha estudiante<br>Nuevo<br>Estudiante<br>ОК<br>ОК     | Postulación           |  |
| e  | N<br>1<br>2<br>3<br>4                                                                                                    | RUN<br>18.085.940-3<br>18.869.157-9<br>19.354.852-0<br>18.943.146-5 | Nombre<br>CARVAJAL DÍAZ ENGELBERT JORDANO<br>CAUTIVO PACAJE AILVN ROXANA<br>CÁCERES CHOQUE CÉSAR JAIR<br>FIGUEROA COLLAO CAMILA ANDREA | I<br>NO TIENE<br>NO TIENE<br>NO TIENE<br>NO TIENE<br>OK | <mark>Ficha</mark><br>OK<br>OK<br>FD<br>FD | al 31 de Octub<br>Editar Fic<br>Sit. Especial<br>NO APLICA<br>NO APLICA<br>NO APLICA | ne de 2011.<br>ha estudiante<br>Estudiante<br>ОК<br>ОК<br>ОК<br>РDR | Postulación           |  |

# En caso que la información se encuentre incompleta, el estudiante no será considerado para el pago de la Subvención.

La Solicitud de Pago y las Fichas escolares de los estudiantes estarán disponibles a partir del **08 de abril 2013**, para que los sostenedores impriman los documentos, la que contará con la información ingresada y su respectiva validación, de forma que los puedan mantener en el establecimiento para revisiones por parte del MINEDUC o la Contraloría General de la República.